パスワードを忘れたとき(パスワード再設定(リセット)手順)

事前に「パスワード再設定用情報登録」(パスワード失念時の設定)をしている場合は、 次の手順でパスワードを再設定(リセット)してください。

<パスワード再設定(リセット)手順>

 パスワード再設定用サイトにアクセス https://uims.tmu.ac.jp/nol/Pwreminder

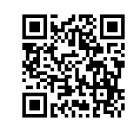

②画面の指示に従い、

ご自身の TMU ID、事前に登録した秘密の質問と答え、画像に表示されている情報を入力し 「再設定」ボタンを押します。

| TMUNER |                                                  |          |
|--------|--------------------------------------------------|----------|
|        | パスワード再設定(リセット)用URL発行<br>以下を入力して「再設定」ボタンを押してください。 |          |
|        | ID (メールアドレス形式)                                   |          |
|        | 秘密の質問                                            | 選択してください |
|        | 秘密の質問の答え                                         |          |
|        | 画像に表示されている英数字を入力してください。                          |          |
|        |                                                  | Xoemi    |
|        | 再設定                                              | 画像を変更    |

③事前登録されたメールアドレス宛に、パスワード再設定(リセット)に必要な情報が届きますので、 メールの案内に従いパスワードを再設定してください。